# FACULTAD DE HUMANIDADES, ARTES Y CIENCIAS SOCIALES | UADER

## Tutorial de Registro a la Plataforma Moodle de la FHAyCS - Versión 3.6

Ingresás al sistema a través del sector de "Accesos Directos" de la página de la facultad: <u>www.fhaycs-uader.edu.ar</u>

| fhaycs-uader.edu.ar                     |                                                                          |                                                          | ☆                                                       |
|-----------------------------------------|--------------------------------------------------------------------------|----------------------------------------------------------|---------------------------------------------------------|
| R                                       | Red de contactos - Guía de Trámites - Recursos - DDJJ Personal y Docente | buscar                                                   |                                                         |
| AG<br>E Entre Ríos<br>Ciencias Sociales | INICIO CARRERAS -> POSGRADO -> SEDES -> ESCUELAS ->                      | ✓ SECRETARÍAS ✓ II                                       | NSTITUCIONALES ~                                        |
|                                         |                                                                          |                                                          |                                                         |
| Y CIENCIAS SOCI                         | ALES   UADER                                                             |                                                          | 11/1                                                    |
| Y CIENCIAS SOCI                         | ALES   UADER                                                             | MGRESA                                                   | VTE5 2020                                               |
| Y CIENCIAS SOCI                         |                                                                          | INGRESA<br>SIU Guaraní<br>Digesto                        | NTES 2020<br>Moodle<br>Tutoriales                       |
| Y CIENCIAS SOCI                         | ALES   UADER<br>2019   ACTOS<br>DE COLACIÓN                              | INCRESA<br>SIU Guaraní<br>Digesto<br>Calendario          | NTES 2020<br>Moodle<br>Tutoriales<br>Académico          |
| Y CIENCIAS SOCI                         | ALES   UADER<br>2019   ACTOS<br>DE COLACIÓN<br>SEDE PARANÁ               | INCRESA<br>SIU Guaraní<br>Digesto<br>Calendario<br>Bibli | NTES 2020<br>Moodle<br>Tutoriales<br>Académico<br>oteca |

Ingresando allí accedés a la página que se muestra en la siguiente imagen:

| Nombre de usuario          | ¿Olvidó su nombre de usuario o<br>contraseña?     |
|----------------------------|---------------------------------------------------|
| Contraseña                 | Las 'Cookies' deben estar habilitadas             |
| Recordar nombre de usuario | Algunos cursos permiten el acceso de<br>invitados |
| ROLLER                     | ENTRAR COMO INVITADO                              |

que sólo tendrá que usar la primera vez. Estos son los pasos:

## FACULTAD DE HUMANIDADES, ARTES Y CIENCIAS SOCIALES | UADER

#### ¿No tengo cuenta en el sistema Moodle 3.6?

En caso de no tener un usuario de acceso a Moodle 3.6, debés generarlo. Para ello, ingresás por medio del botón **Crear nueva cuenta** que se observa en la imagen y realizás los siguientes pasos.

| Hola.  | Para acceder al sistema tómese un minuto para                                            |
|--------|------------------------------------------------------------------------------------------|
| crear  | una cuenta.                                                                              |
| Cada   | curso puede disponer de una "clave de acceso"                                            |
| que se | ólo tendrá que usar la primera vez.                                                      |
| Estos  | son los pasos:                                                                           |
| 1.     | Rellene el Formulario de Registro con sus datos.                                         |
| 2.     | El sistema le enviará un correo para verificar que su dirección sea correcta.            |
| 3.     | Lea el correo y confirme su matrícula.                                                   |
| 4.     | Su registro será confirmado y usted podrá acceder al curso.                              |
| 5.     | Seleccione el curso en el que desea participar.                                          |
| 6.     | Si algún curso en particular le solicita una "contraseña de acceso"                      |
|        | utilice la que le facilitaron cuando se matriculó.                                       |
|        | Así quedará matriculado.                                                                 |
| 7.     | A partir de ese momento no necesitará utilizar más que su nombre de usuario y contraseña |
|        | en el formulario de la página                                                            |
|        | para entrar a cualquier curso en el que esté matriculado.                                |

#### PASO 1: Completá los datos principales.

Tal como se observa en la siguiente imagen, procedé a completar todos los campos obligatorios que te pide el formulario.

|                                               | n nuev      | vo usuario y contrasena para acceder ai sistema     |
|-----------------------------------------------|-------------|-----------------------------------------------------|
| Nombre de<br>usuario                          | 0           |                                                     |
|                                               |             | La contraseña debería tener al menos 4 caracter(es) |
| Contraseña                                    | 0           |                                                     |
| <ul> <li>Por favo</li> </ul>                  | r, esci     | riba algunos datos sobre usted                      |
| Dirección de                                  | 0           |                                                     |
| correo                                        | e.          |                                                     |
| correo<br>Correo (de<br>nuevo)                | 0           |                                                     |
| correo (de<br>nuevo)<br>Nombre                | 0           |                                                     |
| Correo (de<br>nuevo)<br>Nombre<br>Apellido(s) | 0<br>0<br>0 |                                                     |

# FACULTAD DE HUMANIDADES, ARTES Y CIENCIAS SOCIALES | UADER

Una vez completados los datos, presioná sobre **CREAR CUENTA** y te aparecerá un mensaje, que te avisa sobre el envío de un mail a la cuenta cargada para validar el usuario a crear.

# PASO 2: Verificación de mail y activación de cuenta.

Ingresando a tu correo electrónico, recibirás un mail de activación con instrucciones sencillas para completar la validación de la cuenta que hemos creado.

Programa de Educación a Distancia Secretaría Académica